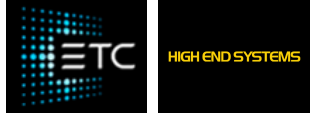

## ショーファイルをv3からv4にインポートする方法

最終更新日: 2024年11月5日

#### 症状/問題

v3 ソフトウェアで作成したショーファイルがv4 ソフトウェアでは読み込まれません。

### 問題の説明

バージョン 3.21.0 b3657 以降、v3 ソフトウェアには、ショー ファイル プログラミングを書き出しできるエクスポート機能があります。バー ジョン 4.1.0 b3728 以降、v4 ソフトウェアには、v3 ショー ファイル プログラミングを取り込みできるインポート機能があります。これによ り、ベースが提供されるため、ショー ファイル全体を最初から再プログラムする必要がなくなります。

#### 修正/解決策

- 1. Hogバージョン3.21.0~3.21.2をインストールします
- 2. **ショーファイルを読み込む**
- 3. Setup+-
- 4. Showsボタン
- 5. Current showタブが選択されていることを確認します
- 6. Export showボタンを選択します
- 7.ショーをUSBスティックメモリにエクスポート(書き出し)する
- 8. バージョン4.1.0以上をインストール(またはv4.1.0以上がインストールされた別卓を用意)
- 9. New showで始める(パッチ済データは不可)
- 10. Setup+-
- 11. Showsボタン
- 12. Current showタブが選択されていることを確認します
- 13. Import showボタンを選択
- 14. インポート(取り込み)したいファイル・オブジェクトを選択してください
- 15. インポートが完了したら、ショーファイルで次のことを確認してください。
  - 。 カラーパレット
  - 。 カラープログラミング
  - 。 ビームプログラミング
  - ポジションプログラミング
  - 。 エフェクトプログラミング
  - 。 ビュー
  - 。 シーン

# 注: ビューに保存されたエディターはインポートされません ・ プロット

#### ショーファイルを v4 にロードすると、v3 ソフトウェアとの互換性がなくなります。